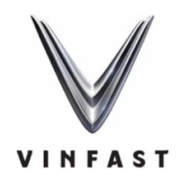

# **CMRT** Declaration Guidelines for Supply Chain Partners

## Date: April 25, 2025

### 1. Introduction

This document provides step-by-step guidelines for our valued supply chain partners on how to accurately complete the Conflict Minerals Reporting Template (CMRT) and submit it to **VinFast**. Our commitment to ethical and responsible sourcing throughout our supply chain is paramount, and your cooperation in providing accurate and timely CMRT declarations is crucial to achieving this goal.

### 1.1 What are Conflict Minerals?

Conflict Minerals refer to Tin (Sn), Tantalum (Ta), Tungsten (W), and Gold (Au) originating from the Democratic Republic of Congo (DRC) and adjoining countries. The concern surrounding these minerals stems from the potential for their trade to finance armed groups involved in conflict, human rights abuses, and illegal activities.

### 1.2 Our Commitment to Responsible Sourcing

VinFast is committed to sourcing materials ethically and responsibly. We strive to ensure that our products do not contribute to the conflict in the DRC region. This commitment extends to our entire supply chain, and we rely on our partners to share this responsibility.

# **1.3 Purpose of the CMRT**

The Conflict Minerals Reporting Template (CMRT) is a standardized tool developed by the Responsible Minerals Initiative (RMI). It is used to collect information about the origin of conflict minerals within a company's supply chain. By completing the CMRT accurately, you help us and our customers comply with regulations and demonstrate our collective commitment to responsible sourcing practices.

### 2. Understanding Your Responsibility

As a valued supplier to VinFast, your role in the CMRT process is vital. You are responsible for:

- Understanding these Guidelines: Carefully reviewing and comprehending the instructions outlined in this document.
- Accurately Completing the CMRT: Providing truthful and verifiable information in all required sections of the template.

- **Providing Supporting Documentation (If Requested):** Supplying additional documentation, such as smelter lists or audit reports, if specifically requested by VinFast.
- Ensuring Data Accuracy and Completeness: Implementing internal review processes to guarantee the accuracy and completeness of your declarations before submission.
- Submitting the CMRT within the Specified Timeframe: Adhering to the communicated deadlines for CMRT submission.

Accurate data is essential for our compliance efforts and for building a transparent and ethical supply chain. Incomplete or inaccurate information can lead to delays in our reporting and potential disruptions to our business relationship. We trust in your diligence and commitment to providing reliable information.

### 3. Step-by-step Guide to Completing the CMRT Using CDX System

**Step 1**: Register your company in CDX by clicking on the link <u>https://www.cdxsystem.com/cdx/faces/login</u>

Clicking on the Register your Company

|                                                                                                    | Information                                                             |
|----------------------------------------------------------------------------------------------------|-------------------------------------------------------------------------|
| Login                                                                                                    | Webinar  <br>Save Time & Reduce Costs with<br>Tailored CDX BPO Services |
| User ID forgotten     Request new password                                                                                                    |                                                                         |
| Registration                                                                                                    | Annuncements                                                            |
| Register your company     Terms of Use     Privacy statement                                                                                                    | Amouncenes                                                              |
| Help                                                                                                    |                                                                         |
| CDX User Manual     CDX Training     Frequently Asked Questions     Contact     MFA step by step guide                                                                                             |                                                                         |
| Tutorials                                                                                                    |                                                                         |
| Register Your Company in CDX     Accept Received MDS     Create Material with Substances     Send / Propose MDS     CND Manager - Getting Started     CND Search     Import a CMD     Submit a CMD |                                                                         |
|                                                                                                    |                                                                         |

▶ Kindly fill all the necessary details for company registration and its mandatory

|                                                                                 | Company Registration                                                                                                    |
|---------------------------------------------------------------------------------|----------------------------------------------------------------------------------------------------|
|                                                                                 | Company Data                                                                                                    |
| Login                                                                           | Please enter your company data in the following fields. Each field marked with a red asterisk is mandatory.                                                                                                    |
|                                                                                 | Company Name *                                                                                                    |
| Language English 🗸                                                              | Street                                                                                                    |
|                                                                                 | Zip or Postal Code                                                                                                    |
| Itear ID forgettee                                                              | City                                                                                                    |
| Request new password                                                            | State / Province                                                                                                    |
|                                                                                 | Mailbox                                                                                                    |
| Registration                                                                    | DUNS Number                                                                                                    |
| Register your company                                                           | Country Germany                                                                                                    |
| Ierms or Use     Privacy statement                                              | Is your company a CM Conflict Minerals (CM)                                                                                                    |
|                                                                                 | smeter                                                                                                    |
| Help                                                                            | Company Administrator                                                                                                    |
| CDX User Manual                                                                 | Enter the Company Administrator's data here. This user is responsible for the administration of your company. He creates organizational units and administers your company's users.                                                                                                    |
| CDX Training     Frequently Asked Ouestions                                     | Make sure the Company Administrator's e-mail address is correct, because your company registration data will be sent to it.<br>Since CDV is an international system places also include the control data content data will be sent to it.                                                                                                    |
| Contact                                                                         | Last Name *                                                                                                    |
| MFA step by step guide                                                          | First Name *                                                                                                    |
| Tutorials                                                                       | Telephone no.                                                                                                    |
| Register Your Company in CDX                                                    | Fax no.                                                                                                    |
| <ul> <li>Accept Received MDS</li> </ul>                                         | E-Mail address                                                                                                    |
| <ul> <li>Create Material with Substances</li> <li>Send / Propose MDS</li> </ul> | Repeat e-mail address                                                                                                    |
| CMD Manager - Getting Started                                                   |                                                                                                    |
| Import a CMD                                                                    | How did you find out about CDX?                                                                                                    |
| Submit a CMD                                                                    | Please let us know how you find out about CDX or who did tell you about our system.                                                                                                    |
|                                                                                 | How dia you tina out about to Consumn / Iraning Partner                                                                                                    |
|                                                                                 |                                                                                                    |
|                                                                                 |                                                                                                    |
|                                                                                 |                                                                                                    |
|                                                                                 | Select a consulting (training files a select a sessed line (training sector) Alls                                                                                                    |
|                                                                                 | batter a corporation function function for the function of the function of the |

> After filling all the necessary field, kindly click on Next

| 0                                                                             | 5                                                                                                    |                                                   |
|-------------------------------------------------------------------------------|----------------------------------------------------------------------------------------------------|---------------------------------------------------|
|                                                                               | Street *                                                                                                    |                                                   |
| · · ·                                                                         | Zip or Postal Code                                                                                                    |                                                   |
| Login                                                                         | City                                                                                                    |                                                   |
|                                                                               | State / Province                                                                                                    |                                                   |
| Language English V                                                            | Mailbox                                                                                                    |                                                   |
|                                                                               | DUNS Number                                                                                                    |                                                   |
| User ID forgotten                                                             | Country Germany                                                                                                    |                                                   |
| <ul> <li>Request new password</li> </ul>                                      | Is your company a CM Conflict Minerals (CM)                                                                                                    |                                                   |
| Devictoria                                                                    | sincici                                                                                                    |                                                   |
| Registration                                                                  | Company Administrator                                                                                                    |                                                   |
| Register your company     Terms of Use                                        | Enter the Company Administrator's data here. This user is responsible for the administration of your company. He creates organize                                                                                                    | ional units and administers your company's users. |
| <ul> <li>Privacy statement</li> </ul>                                         | Make sure the Company Administrator's e-mail address is correct, because your company registration data will be sent to it.<br>Since CDX is an international system, please also include the country dialing code in the phone number. |                                                   |
|                                                                               | Last Name *                                                                                                    |                                                   |
| нер                                                                           | First Name *                                                                                                    |                                                   |
| CDX User Manual     CDX Training                                              | Telephone no. *                                                                                                    |                                                   |
| Frequently Asked Questions                                                    | Fax no.                                                                                                    |                                                   |
| MFA step by step guide                                                        | E-Mail address                                                                                                    |                                                   |
|                                                                               | Repeat e-mail address                                                                                                    |                                                   |
| Tutorials                                                                     |                                                                                                    |                                                   |
| Register Your Company in CDX                                                  | How did you find out about CDX?                                                                                                    |                                                   |
| Create Material with Substances                                               | How did you find out about (I) Consulting / Training Partner                                                                                                    |                                                   |
| <ul> <li>Send / Propose MDS</li> <li>CMD Manager - Getting Started</li> </ul> | CDX? O Customer                                                                                                    |                                                   |
| CMD Search                                                                    | <ul> <li>Internet</li> </ul>                                                                                                    |                                                   |
| Import a CMD     Submit a CMD                                                 | ○ Event                                                                                                    |                                                   |
|                                                                               | ○ Other                                                                                                    |                                                   |
|                                                                               | Select a consulting / training Please select a consulting / training partner 💙                                                                                                    |                                                   |
|                                                                               | partner Name of the consulting /                                                                                                    |                                                   |
|                                                                               | training partner                                                                                                    |                                                   |
|                                                                               |                                                                                                    | A limit O Canad                                   |
|                                                                               |                                                                                                    | View Cancel                                       |

Please ensure the e-mail address field is filled with the correct address as this is where the confirmation mail is sent. User IDs are assigned to individuals and not to companies.

After Clicking on Next, you get pop up display of Credential. Please copy your CDX credentials and store in a safe place. They will not be displayed again.

| CDX Credentials                                                                                                    |      |
|----------------------------------------------------------------------------------------------------|------|
| Please copy your new CDX User ID. Once it is activated, we ask you to reset your password, using the corresponding link on our landing page.                                                                                                    |      |
| Here 10                                                                                                    |      |
| use IV<br>Descurre After relation we will send you an email with schief "Indate your arround" in set your assessed                                                                                                    |      |
| изалици тися горосковону не на вола рок за силая наятовирос. <b>Сроих с рока косоли</b> ска о ок учая роколиска                                                                                                    |      |
| Company ID 52686                                                                                                    |      |
| Company Name VINFAST TRADING AND PRODUCTION JOINT STOCK COMPANY                                                                                                    |      |
|                                                                                                    |      |
| - I confirm that I have noted my new CDX user ID, which I will need to log in after registration.                                                                                                    |      |
| - I understand an email will arrive shortly with a link I need to use to activate my registration before I am able to login.                                                                                                    |      |
| <ul> <li>Indestand that are account account of which the end of the end of the end o</li></ul> |      |
|                                                                                                    | V OK |
|                                                                                                    | y on |

> You will receive an email containing a link to activate your new company in CDX

| CDX - Company Re                                               | egistration                                                                                                    |         |                   |                 |                |        |
|----------------------------------------------------------------|----------------------------------------------------------------------------------------------------|---------|-------------------|-----------------|----------------|--------|
| cdx-mailer@cc                                                  | lxsvstem.com                                                                                                    | 0       | S Reply           | Keply All       | → Forward      | •••    |
| To O Sudha Nar                                                 | ashimaiah [VFVN-PN]                                                                                                    |         |                   |                 | Mon 28-04-202  | 5 13:0 |
| i If there are problems with h<br>Click here to download pictu | ow this message is displayed, click here to view it in a web browser.<br>Jres. To help protect your privacy, Outlook prevented automatic download of some | picture | s in this message |                 |                |        |
| Action Items                                                   |                                                                                                    |         |                   |                 | + Get more a   | dd-ins |
| Company Data                                                   |                                                                                                    | _       |                   |                 |                |        |
| Company Name                                                   | VINFAST TRADING AND PRODUCTION JOINT STOCK COMPA                                                                                                    | NΥ      |                   |                 |                |        |
| Street                                                         | Dinh Vu - Cat Hai Economic Zone, Cat Hai Island, C                                                                                                    |         |                   |                 |                |        |
| Zip Code                                                       | 180000                                                                                                    |         |                   |                 |                |        |
| City                                                           | Hai Phong City                                                                                                    |         |                   |                 |                |        |
| State / Province                                               | -                                                                                                    |         |                   |                 |                |        |
| failbox                                                        | -                                                                                                    |         |                   |                 |                |        |
| Country                                                        | India                                                                                                    |         |                   |                 |                |        |
| OUNS Number                                                    | -                                                                                                    |         |                   |                 |                |        |
| MDS Company ID                                                 | -                                                                                                    |         |                   |                 |                |        |
| Company Administrato                                           | r                                                                                                    |         |                   |                 |                |        |
| ast Name                                                       | Ν                                                                                                    |         |                   |                 |                |        |
| first name                                                     | Sudha                                                                                                    |         |                   |                 |                |        |
| elephone No.                                                   |                                                                                                    |         |                   |                 |                |        |
| ax No.                                                         | -                                                                                                    |         |                   |                 |                |        |
| E-mail Address                                                 | v.pn.sudhan@vinfast.vn                                                                                                    |         |                   |                 |                |        |
| low did you find out a                                         | bout CDX?                                                                                                    |         |                   |                 |                |        |
| Consulting / Training Partr                                    | ner Global PCCS                                                                                                    |         |                   |                 |                |        |
| lease click the following li                                   | ink to activate your CDX company. After that, please perform a pa                                                                                         | isswo   | rd reset on ye    | our new user id | and setup your | mult   |
| actor-authentication (MFA                                      | a creation of the second second second second second second second second second second second second second se                                           |         | -Milloppuz        |                 |                |        |

update new Password and set up your multifactor authentication (MFA ) Credential by installing Authentication App.

| A You need to set up Mobile Authenticator to activate your                                                        |          |
|----------------------------------------------------------------------------------------------------|----------|
| account.                                                                                                    |          |
| <ol> <li>Install one of the following applications on your mobile:</li> </ol>                                     |          |
| Microsoft Authenticator<br>Google Authenticator<br>FreeOTP                                                        |          |
| 2. Open the application and scan the barcode:                                                                     |          |
| Unable to scan?                                                                                                   |          |
| <ol> <li>Enter the one-time code provided by the application and click Submit to<br/>finish the setup.</li> </ol> |          |
| Provide a Device Name to help you manage your OTP devices.                                                        | <b>N</b> |
| One-time code *                                                                                                   |          |
| 770104                                                                                                    |          |
| Device Name                                                                                                    |          |
| PROD                                                                                                    |          |
| Sign out from other devices                                                                                       |          |
| Submit                                                                                                    |          |
|                                                                                                    |          |

> Use this URL to activate the company before you can log into CDX.

| Company A                                                            | ctivation                                                                                                    |                                                                                                    |
|----------------------------------------------------------------------|----------------------------------------------------------------------------------------------------|----------------------------------------------------------------------------------------------------|
| Thank you for                                                        | your CDX company registration with the following data:                                                                                                    |                                                                                                    |
| Compa                                                                | ny ID                                                                                                    |                                                                                                    |
| Company                                                              | Name                                                                                                    |                                                                                                    |
| S                                                                    | Street                                                                                                    |                                                                                                    |
| Zip or Postal                                                        | Code                                                                                                    |                                                                                                    |
|                                                                      | City                                                                                                    |                                                                                                    |
| State / Pro                                                          | vince                                                                                                    |                                                                                                    |
| Pressing the A<br>received during<br>if you have no<br>company regis | ctivate button to activate your CDX company. After that you can log<br>g the company registration process. You have to change your passwo<br>t registered this company or if you do not want to activate this compo<br>tration. | in to CDX immediately using the user ID and password you<br>rd and accept the CDX Terms of Use during your first logon.<br>any in CDX please press the Cancel button to discard the<br>Activate Cancel |
| C                                                                    | DX - Compliance Data Exchange                                                                                                    |                                                                                                    |
|                                                                      | Information                                                                                                    |                                                                                                    |
|                                                                      | Your CDX Company Registration is completed. You can log in CDX<br>by using the userid and password you received during the<br>registration.                                                                                     |                                                                                                    |

VOK

Step 2: Login with USERNAME and password

| mpliance.data.exchange |                         | C TECHNOLO |
|------------------------|-------------------------|------------|
|                        |                         |            |
|                        |                         |            |
|                        | PROD                    |            |
|                        |                         |            |
|                        | Sign in to your account |            |
|                        | Username                |            |
|                        |                         |            |
|                        | Password 👁              |            |
|                        | Forgot Password?        |            |
|                        | Sign In                 |            |
|                        |                         |            |
|                        |                         |            |
|                        |                         |            |

#### > Enter one time code which have generated in authentication

| compliance.dota.exchange |            | TECHNOLOGY |
|--------------------------|------------|------------|
|                          | PROD       |            |
|                          | gvisn009 🖻 |            |
|                          | Sign In    |            |
|                          |            |            |
|                          | · · · ·    |            |

**Step3 :** CMD Mode Menus: with CDX you can manage Material Data Sheet (MDS) as well as Conflict Minerals Information (CMD). To simplify the look go to settings and change CMD View.

| compliance.data.exchange                      |                                                    |
|-----------------------------------------------|----------------------------------------------------|
| CMD • Functions • Administration • Help •     | 1 8 월 2 9 월 <b>8 월 8 월 0 7</b>                     |
| CMD Search Details Supplier data Recipient da | ata CMD Request MDS View                           |
| Name, ID, Version, Date                       | Supplier CMDs Supplier CMDs Ctrl+U                 |
| Name CMD ID Current.                          | accepted CMDs     Password Change     Notification |

#### Step 4: Import CMRT

If you have a CMRT spreadsheet created for your company, you can import it into CDX and assign it to a CMD request. To successfully import a CMRT as a CMD owned by your company, the spreadsheet must meet the following requirements: Requirements for Importing a CMRT:

- 1. Company Name Match
  - The Company Name in the CMRT "Declaration" tab must exactly match (case insensitive) the Company Name in CDX under: Administration → Company
- 2. Company Unique ID (DUNS) Match
  - If a Company Unique ID (like a DUNS number) is entered in the CMRT, it must exactly match the DUNS number in CDX under: Administration → Company
  - Note: If either the Company Name or Company Unique ID does not match, CDX will treat the CMRT as coming from a supplier instead of your own company.
- 3. Contact Information Match
  - The CONTACT'S Name in the CMRT "Declaration" tab must match a "CMD Contact" in CDX under: Administration → User

The following fields must match exactly (case insensitive):

- First Name must match the CDX User's CMD Contact First Name.
- Last Name must match the CDX User's CMD Contact Last Name.

- Email must match the CDX User's CMD Contact Email Address.
- Note: If any of these contact fields do not match, CDX will display an error and the import will fail.

**Step 5**: Assign a CMD to the CMD Request  $\rightarrow$  To import your CMRT into CDX:

- > Navigate to the CMD Search screen by following:
  - Functions  $\rightarrow$  CMD Search

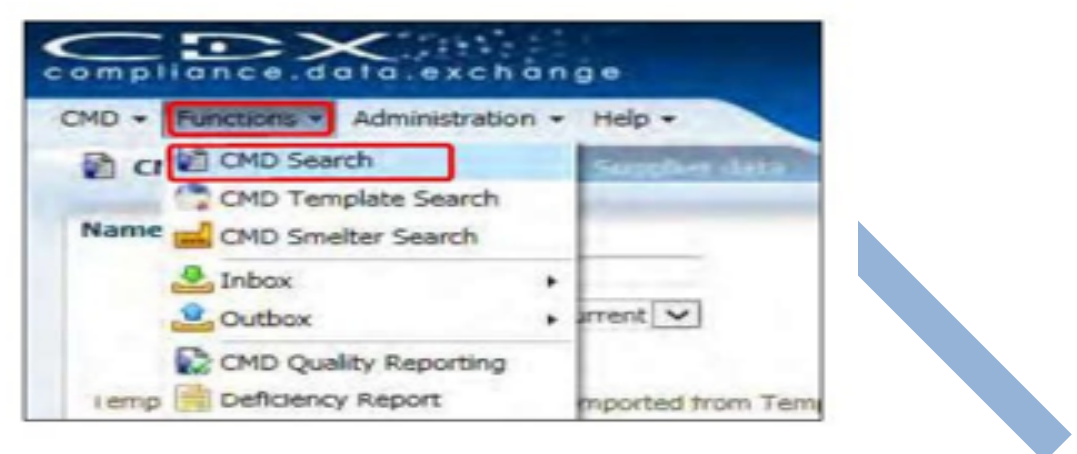

- The CMD Search screen displays existing CMDs in CDX available to your company. This screen also provides the import mechanism to add new CMDs into CDX.
  - To begin, select Import from the CMD Search screen.
  - In the resulting popup, use Choose file to display a file system search window.
  - Locate and select a CMRT file to import.
  - Select Open to load the template to the Create CMD from File popup.

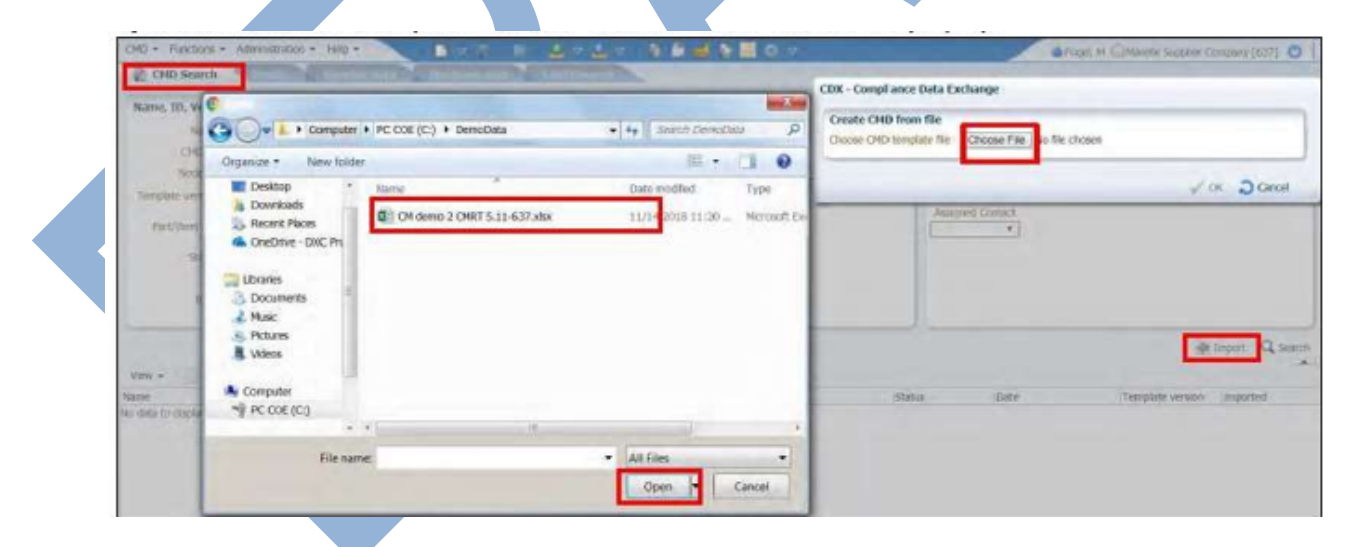

- In the Create CMD from File dialog, CDX will validate an .xlsx file is selected. Once validated, the OK button will enable.
  - If validation fails or to select a different file, use Update to change the selection.
  - Select OK to import the Supplier CMRT file.

| CMD + Functions + Administration + Help +          |              | · · · · · · · · · · · · · · · · · · ·                        |
|----------------------------------------------------|--------------|--------------------------------------------------------------|
| CHD Search Succities Supplies do to Doubling Set   | a Did bog    |                                                              |
| Name, ID, Version, Date                            | Supplier CM  | CDX - Compliance Data Exchange                               |
| Name                                               | accepted     | Create CMD from file                                         |
| CMD ID current *                                   | 1 0          | Choose CMD template file CM demo 2 CMRT 5.11-637.xlsx Update |
| Node ID                                            | Dupplior     |                                                              |
| Tompate version   Only imported from Template No * | Supplier Sea | V OK Cancel                                                  |

- > Confirm Import of Supplier Submission
  - Information about the CMRT being imported will be displayed. If the file has never been imported, you will only have the option to Import as a new CMD.
  - If the file has been previously imported you have the option to Import as a new CMD or Import as a new version of an existing CMD and then select the existing CMD.
  - Select OK to begin the CMRT import.

| port Options                 |                          |                   |                      |                  |                |
|------------------------------|--------------------------|-------------------|----------------------|------------------|----------------|
| nformation of CMRT being Imp | ported:                  |                   |                      |                  |                |
| CMRT Filename                | Company Name             | Declaration Scope | Description of Scope | Template version | Effective Date |
| CM demo 2 CMRT 5.11-637 xlsx | Marelle Supplier Company | A. Company        | 2018 5.11 CMRT       | 5.11             | 07/31/2018     |
|                              |                          |                   |                      |                  |                |

Step 6: The CMD is displayed when the import is complete.

- Warnings and error messages will be listed in the Check Results section.
- Save ! the CMD to make it available to assign to your CMD Request.

|                                                                                                    | · Punkcione · Ad                                             | ministration - Help -     |                                    | - Ta 👌                                                                                                    | 1         | S 🗏 O 🕫             |               |             |          |                                                                            | Fog |  |  |  |  |
|----------------------------------------------------------------------------------------------------|--------------------------------------------------------------|---------------------------|------------------------------------|----------------------------------------------------------------------------------------------------|-----------|---------------------|---------------|-------------|----------|----------------------------------------------------------------------------|-----|--|--|--|--|
| 20                                                                                                    | CMD Search                                                   | Details * Supplier data * | Recipient data * OPID Hours        |                                                                                                    |           |                     |               |             |          |                                                                            |     |  |  |  |  |
| ✓ In Childemin 2 CHRI 5.11-632 (Φ)       ✓ In Childemin 2 CHRI 5.11-632 (Φ)       ✓ Gold (Au) – Argor Herseus S.A. – Switzenland |                                                              |                           |                                    | Details                                                                                                    |           |                     |               |             |          |                                                                            |     |  |  |  |  |
|                                                                                                    |                                                              | 2 Dates                   |                                    |                                                                                                    |           |                     |               |             |          |                                                                            |     |  |  |  |  |
|                                                                                                    | Gold (Au) - Asanin<br>Gold (Au) - Herse<br>Cold (Au) - Herse | 04                        |                                    | $\cong$ Metals identification 1. Is any 3TG intentionally added or used in the product(s) or in the production |           |                     |               |             |          | roduction pror                                                             |     |  |  |  |  |
| Gut (Au) - Heracis results means uniter a cut. Na - Germany<br>Gold (Au) - LS-NDOKO Copper Inc Korea, Republic of                |                                                              |                           |                                    |                                                                                                    | No. Metal | Metal               | Answer        | _           | Comments |                                                                            |     |  |  |  |  |
|                                                                                                    |                                                              |                           | 1                                  | Tantalum                                                                                                    | 710       | *                   | _             |             |          |                                                                            |     |  |  |  |  |
|                                                                                                    |                                                              |                           | 2 Tin                              |                                                                                                    | Yes       |                     |               |             |          |                                                                            |     |  |  |  |  |
|                                                                                                    | Gold (Au) - Royal                                            |                           | *                                  | 3 Gold                                                                                                    | Yes       |                     |               |             |          |                                                                            |     |  |  |  |  |
| Check                                                                                                    | • 🕞 Menu                                                     | s) / 3 Information        |                                    |                                                                                                    |           |                     |               |             |          |                                                                            |     |  |  |  |  |
| View                                                                                                    |                                                              | Tasticate water manager   | Moreane                            |                                                                                                    |           |                     |               |             |          |                                                                            |     |  |  |  |  |
| View<br>Type                                                                                                    | Tab                                                          | Node / Recipient          | Gerand An                          |                                                                                                    |           |                     |               |             |          | stalum is answered "No" in metal identification, comments is not yet given |     |  |  |  |  |
| Type                                                                                                    | Tab<br>Details                                               | CM demo 2 CMRT 5.11.637   | Question 1 about metal Tantalum is | answered "I                                                                                                    | NO" P     | i metal identificat | tion, comment | s is not ye | et given |                                                                            |     |  |  |  |  |

### Step 7: Add recipient:

| MD Search Details * Su                  | upplier data * Recipient data * Civ     | ID Request                         |             |          |                     |                            |  |
|-----------------------------------------|-----------------------------------------|------------------------------------|-------------|----------|---------------------|----------------------------|--|
| VINFAST_CDX-ID_52686_CMRT-6.4_2         | 2 CDX - Compliance Data Exchange        |                                    |             |          |                     |                            |  |
| 5 🤤   🔝 Propose                         | Company                                 |                                    |             |          |                     |                            |  |
| e no recipients assigned to this CMD ye | Company Name                            | Zip Code                           |             |          | User Name           |                            |  |
|                                         | Company ID 52686                        | City                               |             |          | User ID             |                            |  |
|                                         | Org Unit                                | State / Province                   |             |          |                     |                            |  |
|                                         | DUNS Number                             | Country                            |             | ~        | only root companies |                            |  |
|                                         | IMDS Company ID                         | Supplier Code                      |             |          | similar companies   |                            |  |
|                                         |                                         |                                    |             |          |                     |                            |  |
|                                         |                                         |                                    |             |          |                     |                            |  |
|                                         |                                         |                                    |             |          |                     | Q Search                   |  |
|                                         | Mark - Change Manuel                    |                                    |             |          |                     | •                          |  |
|                                         | Company Name                            | Ora Unit                           | ID Country  | Zin Code | City                | State / Province           |  |
|                                         | VINFAST TRADING AND PRODUCTION JOINT ST | O VINFAST TRADING AND PRODUCTION 5 | 52686 India | 180000   | Hal Phong City      | oute y rionice             |  |
|                                         |                                         |                                    |             |          |                     |                            |  |
|                                         |                                         |                                    |             |          |                     |                            |  |
|                                         |                                         |                                    |             |          |                     |                            |  |
|                                         |                                         |                                    |             |          |                     |                            |  |
|                                         |                                         |                                    |             |          |                     |                            |  |
|                                         |                                         |                                    |             |          |                     |                            |  |
|                                         |                                         |                                    |             |          |                     |                            |  |
|                                         |                                         |                                    |             |          |                     |                            |  |
|                                         | 1                                       |                                    |             |          |                     | Menu total records found 1 |  |
|                                         |                                         |                                    |             |          |                     | 🖌 Apply 🔁 Cancel           |  |

Send CMRT to Vin fast ID 52686

As a conclusion, after completing the CMRT submission via CDX tool all process will be completed and you will get report.

### 4. Data Quality and Validation

- Verify all information: Before submitting the CMRT, ensure that all information provided is accurate, complete, and consistent. Double-check smelter names, locations, and conformance details.
- Avoid common errors: Pay close attention to providing the full legal name and correct location of smelters. Ensure you are using the latest version of the CMRT.
- **Implement internal review:** We encourage you to establish an internal review process to verify the accuracy of your CMRT before submitting it to VinFast.

### 5. Submission Process and Timeline

- How to Submit: Please submit the completed CMRT through CDX System only using Vinfast ID 52686
- Submission Deadline: The deadline for submitting the completed CMRT for the current reporting cycle is Yearly Reporting, and the CMRT declaration shall be submitted before February 28th every year. Timely submission is crucial for our compliance reporting.

### 6. Contact Information for Questions and Support

If you have any questions or require assistance in completing the CMRT, please do not hesitate to contact our dedicated team:

- Contact Person/Team: Sudha N or Tien
- Email Address: v.pn.sudhan@vinfast.vn, v.tienlq9@vinfast.vn
- Phone Number:

### 7. Conclusion

Your diligent effort in accurately completing and submitting the CMRT is essential to VinFast's commitment to responsible sourcing and a transparent supply chain. We value your partnership and thank you for your cooperation in this important endeavor. By working together, we can contribute to a more ethical and sustainable global business environment.